# HAGA VIRTUALMENTE TODO POR SU SALUD

## Cómo iniciar una visita en video desde su computadora

Una visita en video es una forma segura y conveniente de recibir atención de su proveedor de atención primaria, un especialista o equipo de atención.

aroco o cu cuonto

Antes de empezar una visita en video, necesita tener la aplicación Zoom de video conferencias. Para descargarla, escriba zoom.us/test en el navegador y siga las instrucciones.

| 1 LiveWell.                                                                                                    |                                                                                                 |
|----------------------------------------------------------------------------------------------------|-------------------------------------------------------------------------------------------------|
|                                                                                                    | Thanks for using LiveWett.<br>You have been logged out.<br>LiveWett usename                     |
| Two-keep verifications Kooping your LiveWoll account adv and exercut<br>Each dimayou gips in its your account, will adv you tau two-step verifications as an extra layer of<br>the strong in additional to your accounter and examous, you're alree as one dime use excerting additional of the<br>dimagnetic strong and additional additional additional additional additional additional additional additional<br>Hypu have examples addet LiveWoll add two-step verification, find adverse is nor High Canter. | Password<br>Sign in<br>Forget username? Forget passw<br>New user?                               |
| COVID-18: vaccine assessers and how to find care<br>Two Till Find COVID-19 vaccine eners and distribution updates, including when you can get vaccinated,<br>on and vaccine throadwards rages. Provide this you're been essored to COVID-19 ar are exemining<br>professions, dark willo war symptom checker in Self-Scheduled Care when you log in, and earn more in<br>our "instrume" crites.                                                                                                    | Sign up now<br>Make a secure online payment –<br>account or sign-in required.<br>Make a Payment |

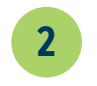

4

Haga clic en **Visits**, luego **Appointments and Visits**.

| NyChart<br>N Epile                                                                                  | Liv                            | /eWel                | l                                               |                |
|----------------------------------------------------------------------------------------------------|--------------------------------|----------------------|-------------------------------------------------|----------------|
| 🖨 Menu 💼 Visits 🕽 Messages 🍐                                                                        | Test Results   COVID-1         | 9                    |                                                 |                |
| Welcome to your LiveWell accoun                                                                     | t                              |                      |                                                 |                |
| New letter received Friday November 12, 20                                                          | .21 from Laith G Alsayegh.     | Vi                   | ew Letters                                      | Care Team and  |
| New letter for your guarantor #2073051.                                                             |                                | v                    | ew Letter                                       | David L Han    |
| - Explore More                                                                                      |                                |                      |                                                 | Cardiovascal   |
| Invite Friends & Family<br>Invite a family member or close fri<br>have access to your medical recor | iend to<br>d. Manage<br>Access | You<br>Stay<br>resul | COVID-19 Stat<br>up to date on<br>ts, and more. | See provider o |
| •                                                                                                   |                                |                      |                                                 |                |

Haga clic en

Begin Video Visit.

#### Regístrese:

3

a. Encuentre la cita para su visita en video y haga clic en PreCheck-in.
b. Complete el breve cuestionario, revise y firme electrónicamente los documentos, y actualice o confirme su información de nuestros archivos.

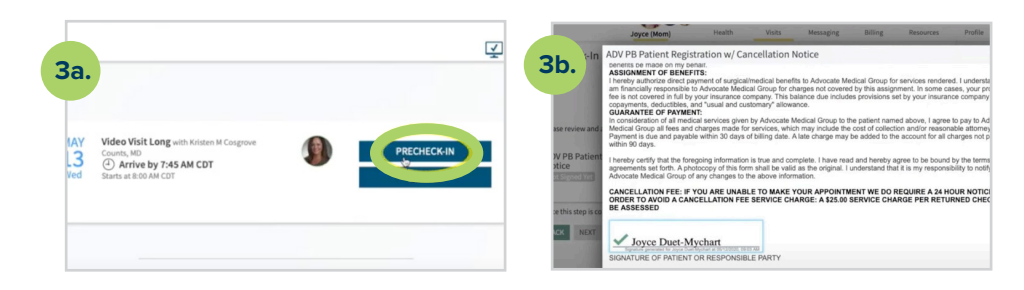

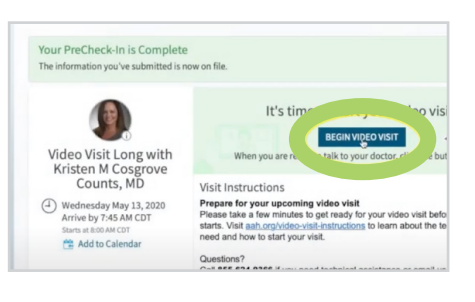

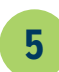

## Haga clic en **Allow** para abrir Zoom.

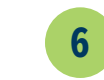

Su visita en video empezará tan pronto como el proveedor se una a la sesión.Mantenga abierta la sesión hasta que vea a su proveedor en la pantalla.

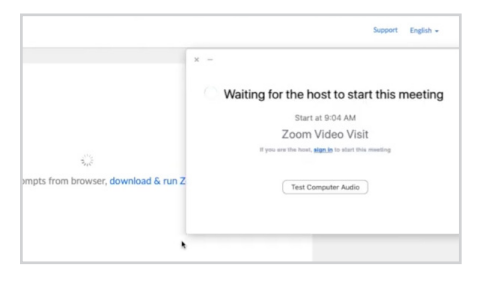

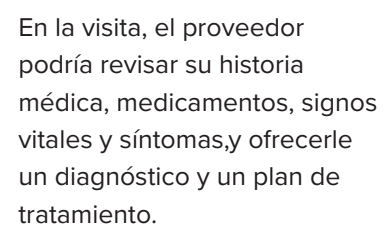

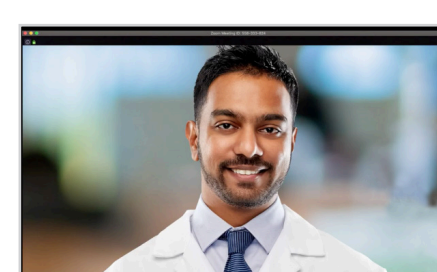

7

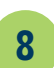

Cuando termine, haga clic en **End Meeting.** 

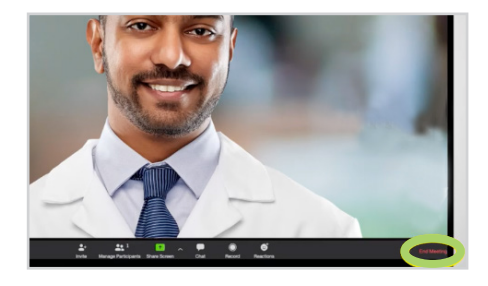

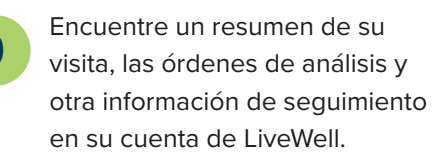

| Past Visits   |                                                                                                    |
|---------------|----------------------------------------------------------------------------------------------------|
| Last 3 Months | MAY Appointment<br>2. South & South & South Real<br>South South & South Real<br>South South Real South Real<br>South South Real South Real South Real<br>South Real South Real |
|               | View After Visit Summary®                                                                                                    |

## ¿Tiene más preguntas?

### Vea las Preguntas Frecuentes en aah.org/videovisitsfaq

X2020052msp (3/24) ©AH

veWell

#### Vea los siguientes videos con todas las instrucciones para estar preparado para su visita en video

- Para visita en video con Quick Care: aah.org/quick-care-video-visit-instructions
- Para visita en video con su proveedor de atención primaria, especialista o equipo de atención: aah.org/videovisitinstructions

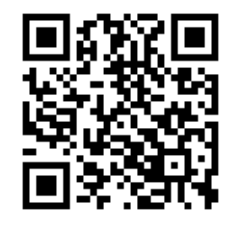

Use su teléfono para escanear el código QR y descargar la aplicación LiveWell. (App Store Sougle Play

Equipo de apoyo de LiveWell al 855-624-9366

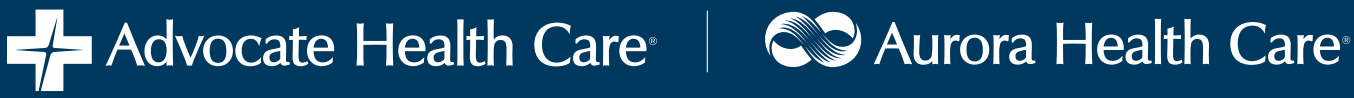